【セミナー開催日: 2025年4月5日】

# 効果的なFP相談を目指して

第99回 【基礎編】 オンラインセミナー and KFP教室 併用

## テーマ: 『リバースモーゲージを利用した老後資金』

- > 自分たちの老後資金及び引きこもりの子供への資金確保
- リバースモーゲージを利用した資金調達と住宅ローン残高一括返済 比較
  - FPキャプテンを駆使してFP相談の質を高めましょう
    \* 過去のヤミナーの動画をオンデマンドで閲覧できます \*

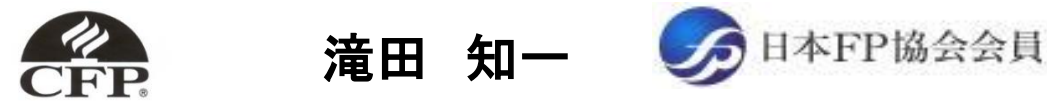

E-mail: portmoa@ymail.ne.jp

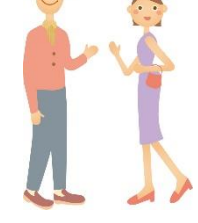

# 本日の目的とお願い

- ➤ ZOOM開催であり、ZOOMの参加に慣れていただく。
- ▶ 事前に登録されたレジュメを印刷してお手元に用意してく ださい。
- > FPキャプテンを起動しておいてください。
- オリジナルのFPキャプテンは常に、大事に保管し、セミナー 使用(あるいは実務で使用)時に、その都度適切な名称で 保管してから始めてください。
- ▶ チャットでの講師への問い合わせはご遠慮ください。
- シ セミナー中での質問は、ZOOM参加者がマイクを オンにして、その都度、お話しください。

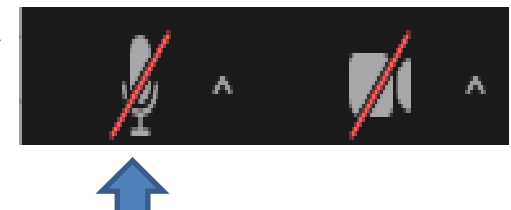

マイクオン/オフが切り替わります

#### 準備1: 今回使用するFPキャプテンの準備

#### 「インターネット及びメール添付」から受領したFPキャプテンの「マクロ」を使えるようにします FPキャプテンが開かない場合、アプリ「RAV Endpoint Protection」がありましたら削除願います

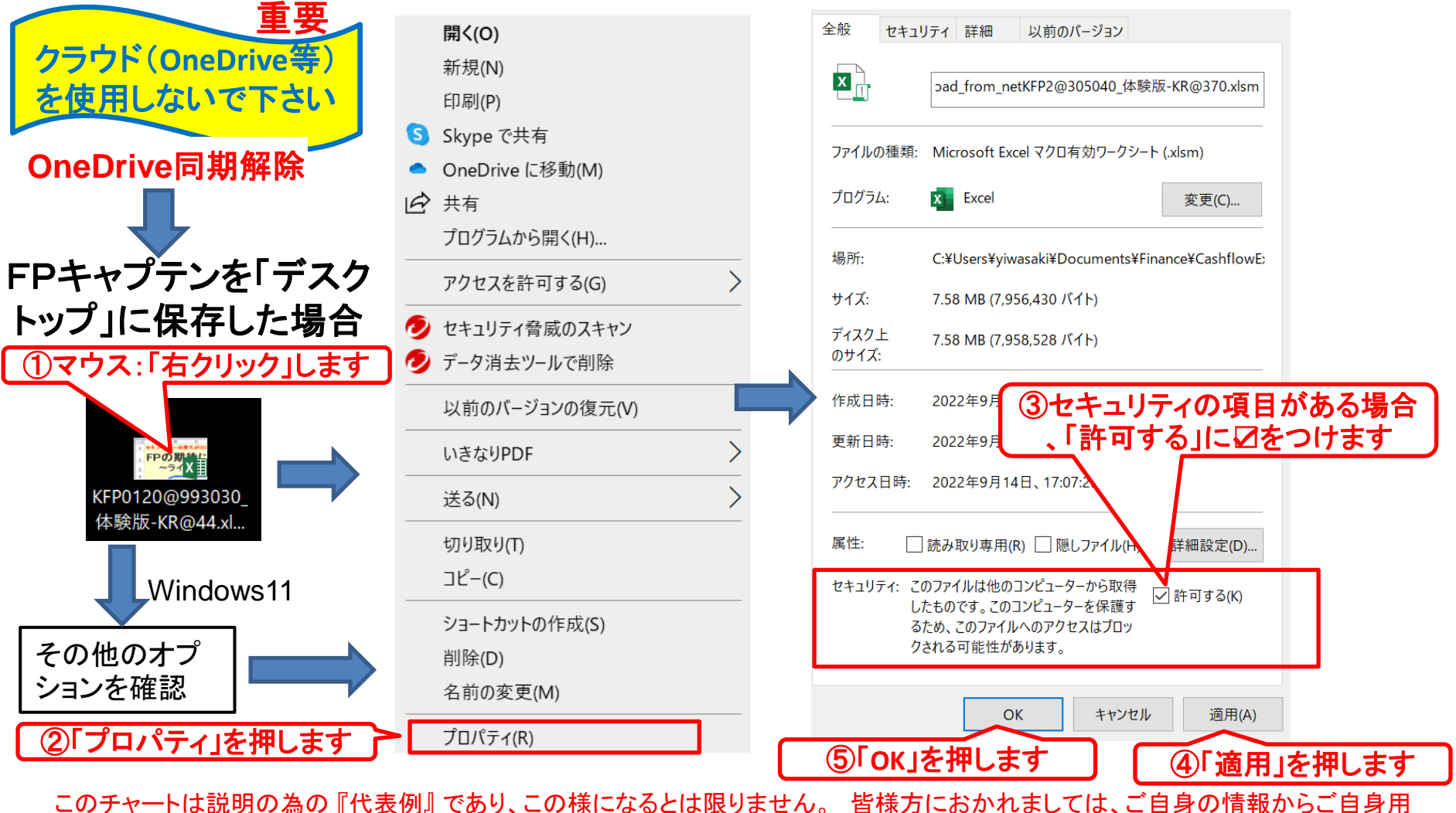

のチャートを作成して下さい。 事前の許可なくして、当資料の無断使用、無断複写、無断配布などは、固くお断りいたします。

### 準備 1-1: 「FPキャプテン」を開きます

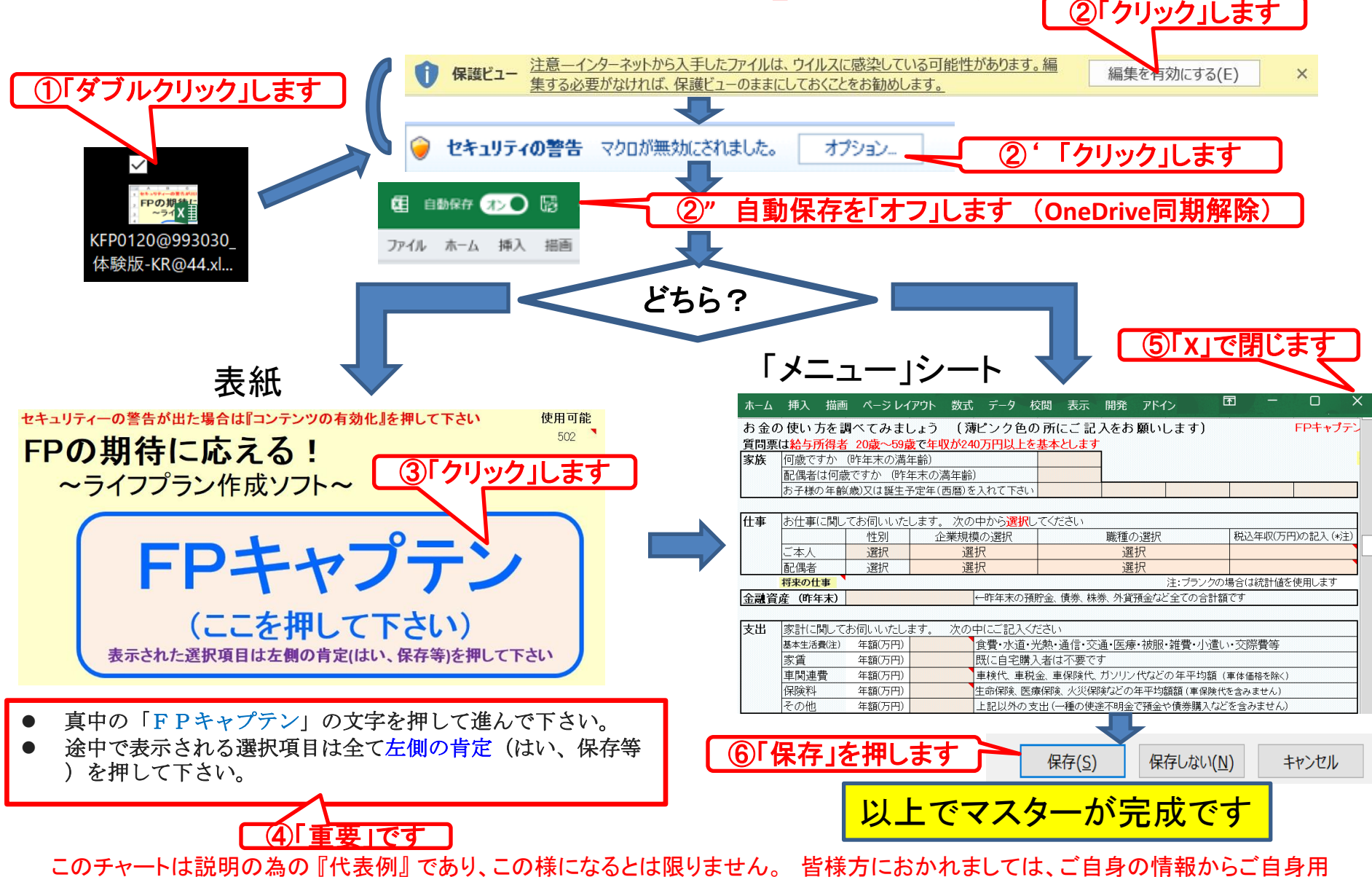

のチャートを作成して下さい。 事前の許可なくして、当資料の無断使用、無断複写、無断配布などは、固くお断りいたします。

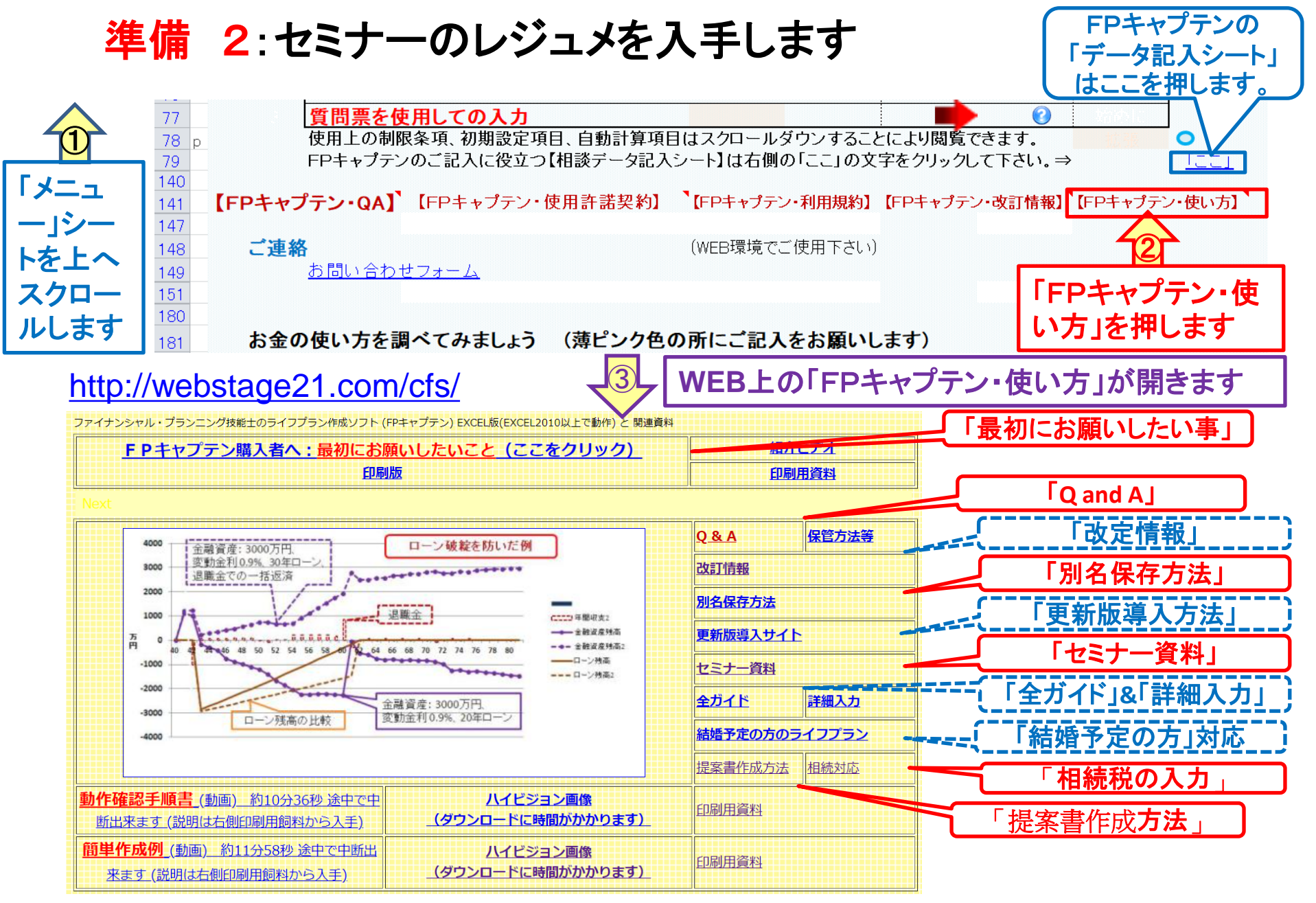

準備 2:今回使用するセミナーのレジュメを入手し印刷します パソコン画面が大型(18インチ)でない場合、印刷が必要になります 印刷が必要か否かはFPキャプテンを半分の大きさにした時に作業できるかでお決めください ファイナンシャル・プランニング技能士のライフプラン作成ソフト EXCEL版 と 関連資料 FPキャプテン・セミナー資料 『ライフプラン作成ツール』 EXCEL2013以上で動作します ⇒オンラインセミナー(WEBセミナー)参加方法<< セミナー光景(クリック) FPキャプテンをご使用なさるにあたり、ご参考にしていただきたくお願いいたします。 内容欄の「Video」表記のセミナーは録画のオンデマンド配信を実施しています。 番号 開催日 内容(注:アンダーラインはセミナー資料が添付されています)(\*P:パスワー/Fr() 備考 クリック WEBセミナー 基礎編:リバースモーゲージを利用した老後資金 99 2025年4月5日 チラシ 2025年3月1日 WEBセミナー 基礎編:30代、手狭の賃貸マンションの借換 or 買替 チラシ 98 Video 97 2025年1月11日 チラシ WEBセミナー 基礎編:教育費、老後資金、母親の遺産処理 Video 2024年11月2日 96 WEBセミナー 基礎編:住宅ローンシミュレーション(変動・固定・借換・繰上等) Video チラシ 95 2024年10月5日 WEBセミナー 基礎編:税制改正 30代 マンション購入(子育て支援税制) Video チラシ

パソコンの画面が大型でない時(18インチ未満の画面)

⇒パソコンはFPキャプテンを使用し、スマホ(予備のパソコン)でZoomがお勧めです 又は

- パソコンでFPキャプテンとZoomを共有する時
  - ⇒ FPキャプテンを大きくし、Zoom画面を小さくしてレジュメ(印刷)を活用します

【 Esc 】キィを押してZoom 画面を小さくします

- ⇒ (注)以下は大型画面の場合を基本として説明します
- ⇒ サムネイル画面の上にカーサーを持って行って「非表示」を押すと最小になる

| ①レジ<br>キャ | ュメ   | の印刷を       | 見なが<br>をしま    | らFP<br>す | 2<br>2<br>を<br>そ | om画面<br>うわせて | iとスピ<br>'進みま                                         | ード      | ③サムネイルビデオの<br>非表示を押すと最小になる |                                         |                                                                                                    |  |  |
|-----------|------|------------|---------------|----------|------------------|--------------|------------------------------------------------------|---------|----------------------------|-----------------------------------------|----------------------------------------------------------------------------------------------------|--|--|
| A B       | C    | D          | E             | F        | G                | н            | 1                                                    |         | K                          |                                         | M                                                                                                    |  |  |
| 181       | お金の  | の使い方を調     | べてみま          | しょう (落   | 薄ピンク色(           | の所にご記。       | 入をお願し                                                | いします)   |                            | 使                                       | TEMESCEALEY Training                                                                                                    |  |  |
| 182       | 質問票  | は給与所得者     | 20歳~5         | 歳で年収が    | 150万円以           | 上を基本としま      | E J                                                  |         |                            |                                         | Come and a second                                                                                                    |  |  |
| 183       | 家族   | 何歳ですか(     | 「昨年末の清        | (年齡)     |                  | 35歳          |                                                      |         |                            | 5                                       | Cuthanter 2 2 2 2 2 2 2 2 2 2 2 2 2 2 2 2 2 2 2                                                                                                    |  |  |
| 184       |      | 配偶者は何歳     | ですか (町        | 年末の満年    | <b>會</b> 令)      | 33歳          |                                                      |         |                            |                                         | E BILL SAMAGON                                                                                                    |  |  |
| 185       |      | お子様の年齢(意   | と)又は誕生子       | 定年(西暦)を  | 入れて下さい           | 2            | 0                                                    |         |                            |                                         |                                                                                                    |  |  |
| 186       |      |            |               |          |                  |              |                                                      |         |                            | -                                       |                                                                                                    |  |  |
| 187       | 仕事   | お仕事に関して    | てお伺いいた        | します。 次   | の中から通            | Rしてください      |                                                      |         |                            | all all all all all all all all all all | And a second second sec |  |  |
| 188       |      |            | 性別            | 企業規構     | 模の選択             |              | 職種の選択                                                | र       | 税込年収(万P                    | 1)の記入(*注)                               | )                                                                                                    |  |  |
| 189       |      | ご本人        | 男性            | 中企業(100  | )人~999人)         | 宿泊           | <ul> <li>         ・         飲食サー         </li> </ul> | ビス業     |                            | 370万円                                   |                                                                                                    |  |  |
| 190       |      | 配偶者        | 女性            | 中企業(100  | )人~999人)         | 宿泊           | <ul> <li>         ・         飲食サー         </li> </ul> | ビス業     |                            |                                         |                                                                                                    |  |  |
| 191       |      | 将来の仕事      |               |          |                  |              |                                                      | 注:ブランクの | 場合は統計値を                    | 使用します                                   |                                                                                                    |  |  |
| 192       | 転職・  | 退職・開業・副語   | <b>業:</b> 左から | 順に該当欄(   | 複数入力可能           | 能)に入力しま      | <u>व</u>                                             | 開業      | ・副業(自営                     | 業等)                                     | ]                                                                                                    |  |  |
| 193       | 転職など | を歴(等可能期間 🖣 | 云職等予定(歲)      | 給料比率·%   | 及び               | 退職年齢         | 及び                                                   | 開始(歳)   | 可処分所得·額                    | 終了(歳)                                   |                                                                                                    |  |  |
| 194       | ご本人  | 37歳~52歳    |               |          | $\Rightarrow$    | 69歳          | $\Rightarrow$                                        | 0       |                            |                                         |                                                                                                    |  |  |
| 195       | 配偶者  | 35歳~42歳    |               |          | 又は               | 64歳          | 又は                                                   |         |                            |                                         |                                                                                                    |  |  |

## 「FPキャプテン」利用のメリット

~キャッシュフローで判断するライフプラン相談 ヘレベルアップ~

- 1、「FPキャプテン」のキャッシュフローは
  - \*児童手当、住宅ローン控除、所得税、 年金を自動計算
- 2、相談の質的向上

\*計算・資料作りは「FPキャプテン」で時間短縮、 条件変更によるシミュュレーションと相談の時間 を増やせる

### 『FPキャプテン』→比較グラフ作成

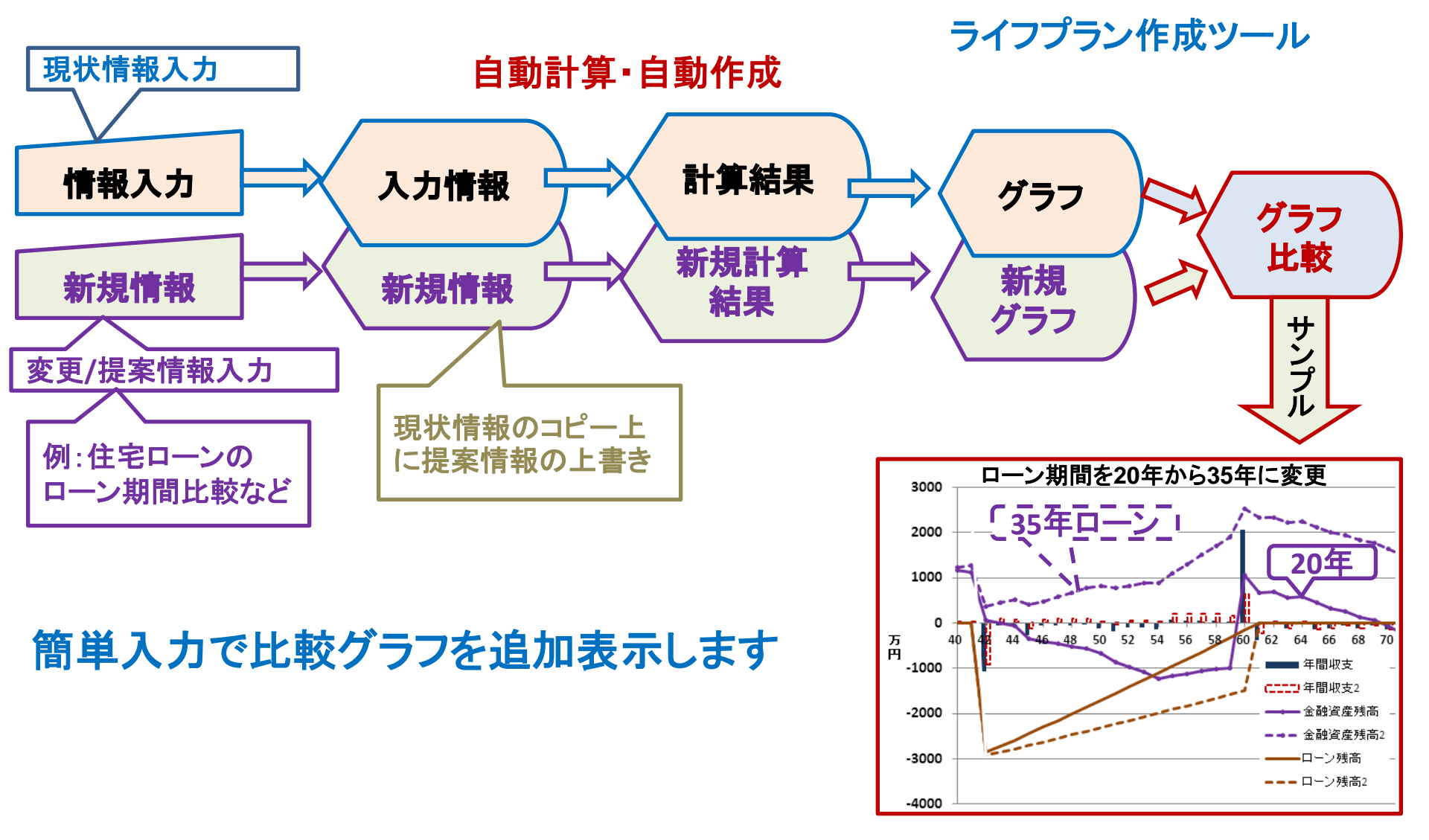

### 大事なお客様を逃がさない工夫

### お客様との会話中にした事

- 1. お客様の現状をグラフにまとめて表示
- 2. FPの<mark>提案</mark>をグラフで比較
- 3. 次回の面談の為にサマリーを渡す(印刷)
- 4. 後日:提案書をお渡しする(印刷)

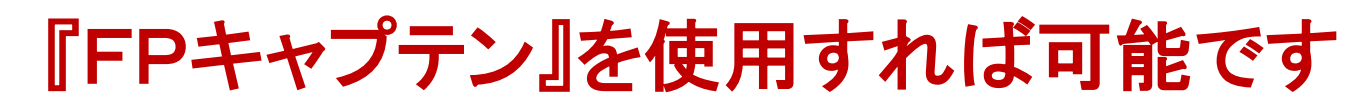

FPキャプテン 2025年版で説明

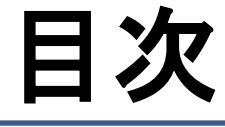

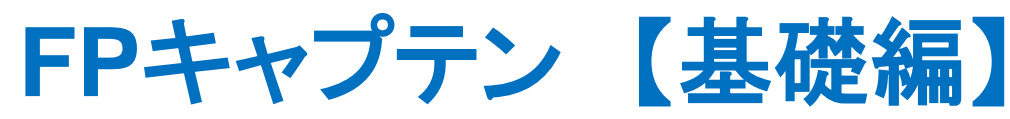

# 例題1: 現時点でのキャッシュフロー

# 例題2:住宅ローン残高ー括返済

# 例題3:リバース60を利用した場合の シミュレーション

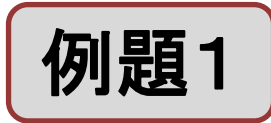

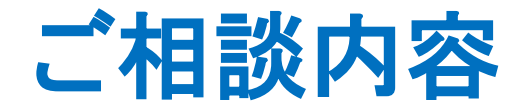

### 50代:老後の人生設計・相続を考える世代

家族構成は、50代父と一人息子です。

- ー人息子は、中学校でいじめに遭ったのを機に引きこもりが始まり、今年で17年 になります。妻は昨年心労が元で他界しました。
- 妻に家庭のことを任せっきりにして、息子から逃げていた事を悔やんでいます。 今は真剣に息子と正面から向き合っています。やっと1年かけ雑談は出来るようになりましたが、現時点では自立した生活をする意思は全く感じられません。 自分自身も体調を崩し、いつまで働けるか分らない状態です。 自分の老後及び(自分が他界した後の)子供の生活が心配です。

#### ご要望: 下記の質問がきました。

- A) まだ住宅ローン返済が残っており、完済までのC/Fを確認したい。
- B) 子供を養い続けた中で十分な老後資金が確保出来るかが心配。
- C) 資金が枯渇した場合、どのように生計を立てていけば良いのか不安。

# 引きこもり人口 全国146万人(2022年)

# 15歳~39歳:2.05% 40歳~64歳:2.02%

|                       |                                 | 該当者数         | 有効回収数に<br>占める割合  | 内閣府    |
|-----------------------|---------------------------------|--------------|------------------|--------|
| 普段は家にいるが、自分の          | 15 歲~39 歲対象調查                   | 67 人         | 0.95%            |        |
| 趣味に関する用事のとさた<br>け外出する | 40 歳~69 歳対象調査<br>(参考: うち40~64歳) | 64人<br>(30人) | 1.23%<br>(0.70%) |        |
| 普段は家にいるが、近所の          | 15 歲~39 歲対象調查                   | 52 人         | 0.74%            | 広義     |
| コンビニなどには出かける          | 40 歳~69 歳対象調査<br>(参考:うち40~64 歳) | 81人<br>(50人) | 1.55%<br>(1.17%) |        |
| 自室からは出るが、家から          | 15 歳~39 歳対象調査                   | 21 人         | 0.30%            | 「狭」このも |
| は出ない                  | 40 歳~69 歳対象調査<br>(参考: うち40~64歳) | 4人<br>(3人)   | 0.08%<br>(0.07%) | ひきこも   |
|                       | 15 歲~39 歲対象調查                   | 4人           | 0.06%            | 0      |
| 目室からほとんど出ない           | 40 歳~69 歳対象調査<br>(参考:うち40~64歳)  | 6人<br>(3人)   | 0.12%<br>(0.07%) | 13     |

# 引きこもり支援事業の全体像

#### より身近な市町村域における相談窓口の設置と支援内容の充実を図り、これを都道府県がバックアップする体制を構築

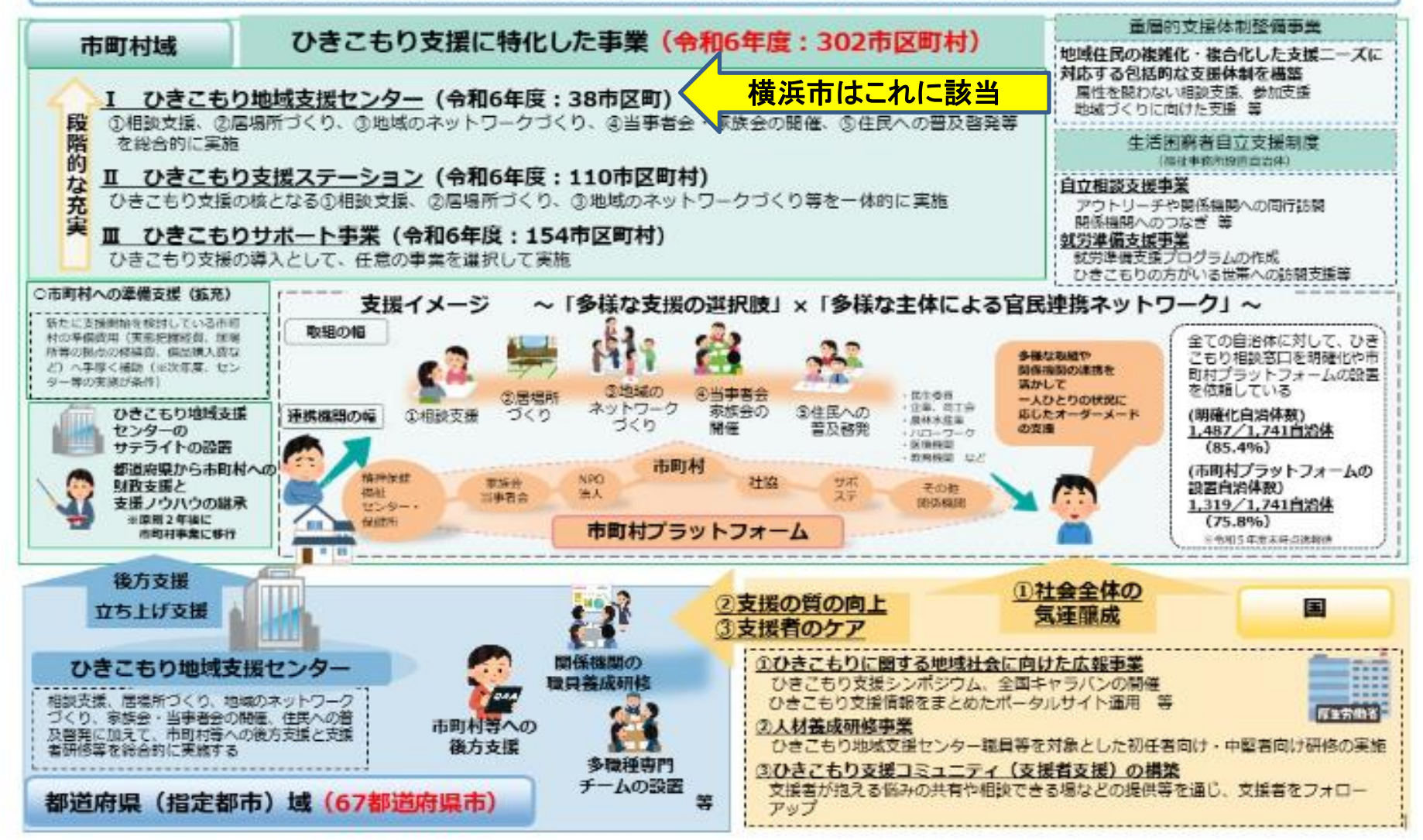

![](_page_14_Figure_0.jpeg)

![](_page_15_Picture_0.jpeg)

お客様のご要望 ==数値から見る問題点の分析==

- 家族構成 石井様
   本人(幸一郎) 57歳
   一子(一幸) 32歳(引きこもり)
   職種:本人: 出版社(中企業)年収680万円
   金融資産: 9,262万円(2024年末)
- 基本生活費: 198万円 車関連費:32万円 保険料:12万円(年間) 息子へのこずかい:60万円
- 自宅 33歳時 戸建てを購入 価格:8,000万円 ローン:5,000万円 固定金利 利率:3.3% 返済期間:35年

メニューシート

『基本情報の入力』→「質問票」に記入

![](_page_16_Figure_2.jpeg)

図シート

現状:収入,支出,年間収支

収入·支出·年間収支

現状(例1)

作成者:木村太郎

石井様

2025年4月5日

![](_page_17_Figure_7.jpeg)

![](_page_18_Picture_0.jpeg)

#### 現状: 収支·金融資産残高

現状:収支と金融資産

作成者:木村太郎

石井様

2025年4月5日

![](_page_18_Figure_6.jpeg)

![](_page_19_Picture_0.jpeg)

#### 60歳時点での退職金の確認

| - 24 | A B       | С                 | D             | E           | F     | G             | Н     | I             | J      | K     |
|------|-----------|-------------------|---------------|-------------|-------|---------------|-------|---------------|--------|-------|
| 2    |           | 次に進む⇒             | 『資産』へ         | ţ           | 『入力』へ | $\rightarrow$ | rei 🖛 | $\rightarrow$ | 『ローン』へ |       |
| 3    | 現         | 伏(例1:Input)       |               | 現状のキャ       | シュフロー | 表 (単位:7       | 5円)   | 木             | 美      |       |
| 4    | 経         | 過年数               |               | 基準年⇒        | 0     | 1             | 2     | 3             | 4      | 5     |
| 5    | 西周        | 替                 |               |             | 2024  | 2025          | 2026  | 2027          | 2028   | 2029  |
| 6    | =_        | (コイベント            | 家族 夫婦         | 予定          |       |               | 車:    | 退職金:          |        |       |
| 7    | 1         |                   | 子供予定          |             |       |               |       |               |        |       |
| 8    | 年         | 本人                | <u>.</u>      | 本人          | 57    | 58            | 59    | 60            | 61     | 62    |
| 10   | 節         | <u>しない時は-1</u>    |               | <u> 第一子</u> | 32    | 33            | 34    | 35            | 36     | 37    |
| 16   | 子         | 参考:               | 本人            | 税込予測        | 680   | 680           | 680   | 618           | 618    | 618   |
| 17   | 想         | 参考:               | 配偶者           | 税込予測        | 0     | 0             | 0     | 0             | 0      | 0     |
| 18   | 値         | 参考:               | 退職金           | 税込予测        | 0     | 0             | 0     | 1,294         | 0      | 0     |
| 19   | 1         | 可処分所得             | 本人            | 2.521%      | 516   | 516           | 516   | 468           | 468    | 468   |
| 20   |           | 可処分所得             | 配偶者           | 0.000%      | 0     | 0             | 0     | 0             |        | 0     |
| 21   |           | 可処分所得             | 退職金           | 0.000%      | 0     | 0             | 0     | 1,294         | 🤇 _退職金 | 0     |
| 22   | 42        | ローン借入金            |               |             | 0     | 0             | 0     | Û             | U      | 0     |
| 23   | $^{\sim}$ | 副収入:企年金:          | 一時的注          | 0.000%      | 4     | 0             | 0     | 0             | 0      | 0     |
| 24   |           | その他ローン控除:         | 個年金:注         | 0.000%      | 0     | 0             | 0     | 0             | 0      | 0     |
| 25   |           | <u>:収入合計 (可処/</u> | 5所得)          |             | 520   | 516           | 516   | 1,762         | 468    | 468   |
| 26   | 1         | 溱杰生活费             |               | 0.000%      | 198   | 198           | 198   | 198           | 198    | 198   |
| 27   |           | :住居費 (ローンル)       | ( <u>9</u> 1) | 0.000%      | 80    | 80            | 80    | 80            | 80     | 180   |
| 28   |           | 教育費               |               | 0.000%      | 0     | 0             | 0     | 0             | 0      | 0     |
| 29   |           | (保険料              |               | 0.000%      | 12    | 12            | 12    | 12            | 12     | 12    |
| 30   | 支         | 目動車関連費            |               | 0.000%      | 32    | 32            | 332   | 32            | 32     | 32    |
| 31   | .44.      | 计时时支出             |               | 0.000%      | U     | U             | U     | 0             | U      | U     |
| 32   | 1         | その他支出・年金          | 積立            | 0.000%      | 60    | 60            | 60    | 60            | 60     | 60    |
| 33   |           | 这出小計1             |               |             | 382   | 382           | 682   | 382           | 382    | 482   |
| 34   |           | コーン返済代+諸          | 費用            |             |       | 241           | 241   | 241           | 241    | 241   |
| 35   |           | ]                 |               | 0.000%      | 0     | 0             | 0     | 0             | 0      | 0     |
| 36   |           | :支出合計             |               |             | 623   | 623           | 923   | 623           | 623    | 723   |
| 37   | 王         | <u> 司収支</u>       | 9,365         |             | -103  | -107          | -407  | 1,139         | -155   | -255  |
| 38   | 年         | <u>末金融资産残高</u>    | 9,262         | 0.000%      | 9,262 | 9,155         | 8,747 | 9,886         | 9,732  | 9,477 |
| 39   | Ц         | <u>-ン残高 (年末)</u>  |               |             | 2,051 | 1,875         | 1,693 | 1,505         | 1,311  | 1,110 |

![](_page_20_Picture_0.jpeg)

![](_page_20_Picture_1.jpeg)

家族構成

石井様

本人(幸一郎) 57歳 一子(一幸) 32歳(引きこもり)

職種:本人:出版社(中企業)年収680万円退職金:428万円 65歳からは現給与の70% \*4年前まで大手出版社で編集長をしていたが倒産

金融資産: 9,262万円(2024年末) 9,400万円(2023年末)
物価変動率:1%
居住地:神奈川県
住宅の種類:優良住宅(購入2021年以前)
基本生活費: 198万円 車関連費:32万円 保険料:12万円(年間)
息子へのこずかい:60万円
自宅 33歳時 戸建てを購入
価格:8,000万円 ローン:5,000万円
固定金利 利率:3.3% 返済期間:35年

![](_page_21_Figure_0.jpeg)

![](_page_22_Picture_0.jpeg)

### ご相談内容の詳細入力

![](_page_22_Figure_2.jpeg)

| +  | ・ャッシュシート1                                           | -בבא        | <mark>  אַד</mark> | 情報       | ×>      | +ry:       | ≥ı    ≠19:       | בלע 21   | 総収支 📔    | 家計簿                                  | ダイアモンド   | 資産    | 相続    |
|----|-----------------------------------------------------|-------------|--------------------|----------|---------|------------|------------------|----------|----------|--------------------------------------|----------|-------|-------|
| 1  | B C D                                               | Е           | F                  | G        | Н       | Ι          | J                | K        | L        | М                                    | N        | 0     | Р     |
| 2  | 次に進む⇒『資産』へ                                          | ļ           | 「入力」へ              |          | [2]/=   | $\diamond$ | ທີ່ດ∽ນທ∢         | ->       | 『総収支』へ   |                                      | 【キャッシュ2】 | ->    | 『情報』へ |
| 3  | 現状(例1:Input) 🗄                                      | 現状のキャ       | シュフロー              | 表(単位:7   | ī円)     | 石打         | 井様 しんしょうしん       |          | 20       | O25年4月5日                             | 3        |       |       |
| 4  | 経過年数                                                | 基準年⇒        | 0                  | 1        | 2       | 3          | 4                | 5        | 6        | 7                                    | 8        | 9     | 10    |
| 5  | 西暦                                                  |             | 2024               | 2025     | 2026    | 2027       | 2028             | 2029     | 2030     | 2031                                 | 2032     | 2033  | 2034  |
| 6  |                                                     | ት <u></u> ጀ |                    |          | 車:      | 退職金        |                  |          |          |                                      |          |       |       |
| 7  |                                                     |             |                    |          |         |            |                  |          |          |                                      |          |       |       |
| 8  | 第二二章 削除したい範囲                                        | をドラック       | ブし、右ク              | リック      | 59      | 60         | 61               | 62       | 63       | 64                                   | 65       | 66    | 67    |
| 10 | 御 一 後下から2番目(                                        | こある「非       | 「表示」を              | クリック     | 34 :    | 35         | : 36             | 37       | : 38     | 39                                   | 40       | 41    | 42    |
| 16 | , すれば無駄な項                                           | 目が無く        | 、なり、スッ             | ノキリと     | 680     | 618        | 618              | 618      | 618      | 618                                  | 189      | 189   | 189   |
| 17 | な したキャッシュフ                                          | ロー表に        | なります               |          | 0       | U<br>400   | 0                | <u>U</u> | 0        | 0                                    |          | 0     | 0     |
| 18 |                                                     |             |                    |          | U       | 428        | U<br>160         | 160      | U<br>160 | U<br>160                             | 171      | 171   | 171   |
| 19 | 可处力77773 主 1978                                     | 0.000K      | 0,0                | 0.0      | 010     | 408<br>0   | 408<br>0         | 408      | 400<br>0 | 408<br>0                             | ······   |       |       |
| 20 | 1 2027月1日 11月21日<br>1日時~ 1                          | 0.000%      |                    | U :<br>0 |         | U<br>10    | U                | U<br>0   | U<br>1   | U<br>0                               | 0        | 0     | 0     |
| 21 | 11011111111111111111111111111111111111              | 0.0004      | 0                  |          | 0       | 420<br>0   | . U              |          | 0        |                                      |          |       | 0     |
| 22 | 入回版入・企住会・当時的・注                                      | 0.000%      |                    | 0        |         | 0          | 0                | 0        | 0        | 0                                    | 0        | 0     | 0     |
| 20 |                                                     | 0.000%      | . т<br>П           |          |         | <br>0      |                  |          | 0        |                                      |          |       |       |
| 25 | 収入合計(可処分所得)                                         |             | 520                | 516      | 516     | 896        | 468              | 468      | 468      | 468                                  | 171      | 171   | 171   |
| 26 |                                                     | 1.000%      | 198                | 200      | 202     | 204        | 206              | 208      | 210      | 212                                  | 172      | 173   | 175   |
| 27 | □ 注注 (百一)以外) :: :: :: :: :: :: :: :: :: :: :: :: :: | 1.000%      | 80                 | 81       | 82      | 82         | 83               | 189      | 85       |                                      | 87       | 87    | 88    |
| 28 | 教育費                                                 | 1.000%      | 物佃                 | i<br>上昇率 | 0       | 0          | 0                | 0        | 0        | 一使                                   | 0        | 0     | 0     |
| 29 | 保険料                                                 | 1.000%      |                    | 12       | 12      | 12         | 12               | 13       | 13       |                                      | 0        | 0     | 0     |
| 30 |                                                     | 1.000%      | 32                 | 32       | 339     | 33         | 这 33             | 34       | 34       |                                      | 35       | 35    | 35    |
| 31 | 1 一時的支出                                             | 1.000%      | 0                  | 0        | 0 3     | 0          | <mark>済</mark> 0 | 0        | 0        | BB                                   | 0        | 0     | 0     |
| 32 | 「その他支出・年金積立                                         | 1.000%      | 60                 | 61       | 61      | 6s         | 額 762            | 63       | 64       | ···································· | 65       | 66    | 66    |
| 33 | 支出小計1                                               |             | 382                | 386      | 696     | 394        | 398              | 507      | 406      |                                      | 358      | 361   | 365   |
| 34 |                                                     |             | 241                | 241      | 241     | 241        | 241              | 241      | 241      |                                      | 241      | 241   | 241   |
| 35 | (使途不明金 自動計算                                         | 0.000%      | 35                 | 35       | 35      | 35         | 35               | 35       | 35       | 35                                   | 35       | 35    | 35    |
| 36 | :支出合計                                               |             | 658                | 662 :    | 971 (   | 669        | 673              | /82      | 681      | 685                                  | 633 :    | 637 : | 641 : |
| 37 | 年間収支 9,365                                          |             | -138               | -146     | -456    | 227        | -205             | -314     | -213     | -217                                 | -462     | -466  | -470  |
| 38 | 年末金融资 <u>を残高 : 9,400</u> ;                          | 0.000%      | 9.262              | 9,116    | 8.660   | 8.887      | 8.683            | 8.369    | 8,156    | 7.939                                | 7.477    | 7.011 | 6.541 |
| 39 | ローン残高(年末)                                           |             | 2,051              | 1,875    | 1,693 : | 1,505      | : 1,311          | 1,110    | 902      | 688                                  | 466 ;    | 237   | -0    |

![](_page_24_Picture_0.jpeg)

#### ご相談内容の詳細入力結果

現状:収支と金融資産

作成者:木村太郎

石井様

2025年4月5日

![](_page_24_Figure_6.jpeg)

![](_page_25_Picture_0.jpeg)

対策(住宅ローンー括返済)

## ①現在の住宅ローン残高を58歳時に一括返済

### ②64歳~74歳 雇用延長(年収432万円)

③年金受給75歳繰下げ

入力シート

#### 例題2:追加情報入力(現状)

|    | ΑB | C          | D     | E                | N    | 0             | Р       | Q           | R    | S    | Т    | U    | V    | W    |
|----|----|------------|-------|------------------|------|---------------|---------|-------------|------|------|------|------|------|------|
| 4  | 経  | 過年数        | `     | 基準年⇒             | 8    | <b>&gt;</b> 9 | 10      | <b>⇒</b> >1 | 12   | 13 💻 | 14   | 15   | 16🛛  | 17   |
| 5  | 西  | 暦          |       | }                | 2032 | 2033          | 2034    | 2035        | 2036 | 2037 | 2038 | 2039 | 2040 | 2041 |
| 8  | 年  | - 幸一郎様     | 子供予定  | 本人               | 65   | 66            | 67      | 68          | 69   | 70   | 71   | 72   | 73   | 74   |
| 10 | ᄞ  | 一幸様        |       | :第一子             | 40   | 41            | 42      | 43          | 44   | 45   | 46   | 47   | 48   | 49   |
| 16 | 想  | 参考:        | 幸一郎様  | 税込予测             | 432  | 432           | 432     | 432         | 432  | 432  | 432  | 432  | 432  | 432  |
| 19 |    | 可処分所得      | 幸一郎様  | 2.621 <b>%</b>   | 328  | 328           | 328     | 328         | 328  | 328  | 328  | 328  | 328  | 328  |
| 20 |    | 可処分所得      | 記偶者   | ) 0.000 <b>%</b> | 0    | 0             | 0       |             | 0    | 0    | 0    | 0    | . 0  | 0    |
| 21 |    | 可処分所得      | 退職金   | 0.000%           | 0    | 0             |         | 2 0 3       | 0    | 0    | 0    | 0    | 0    | 0    |
| 22 | 収  | 汩ーン借入金     |       |                  | 0    |               |         |             | - 0  | 0    | 0    | 0    | 0    | 0    |
| 23 | λ  | 副収入:企年金:   | 一時的:注 | 0.000%           | 0    |               | ①雇      | 用処長         | ζ 0  | 0    | 0    | 0    | 0    | 0    |
| 24 |    | その他にローン控除: | 個年金:注 | 0.000%           | 0    | Ļ             | · · · · | , č         | 0    | 0    | 0    | 0    | 0    | 0    |
| 25 |    |            | 分所得)  | 1                | 328  | 328           | 328     | 328         | 328  | 328  | 328  | 328  | 328  | 328  |

|    | 0                     | Р          | Q  | R   |     |
|----|-----------------------|------------|----|-----|-----|
| 17 | 公的年金                  |            | 本人 | 死偶者 |     |
| 18 | 公的年金受取家               | Ē <b>1</b> |    |     |     |
| 19 | 厚生(1)/共済(2            | )          | 1  | 1   |     |
| 20 | 統計值選択                 |            | 1  | 1   |     |
| 21 | 今回仕事開始年               | E          | 23 | 23  | 年   |
| 22 | <mark>退職</mark> ·掛金終了 | (摄)        | 74 | 64  | 金   |
| 23 | 年金開始年齡                | 75         | 75 | 65  | 繰   |
| 24 | 参考年齢 予備               | 欄          | 65 | 65  | 下   |
| 25 | 予備                    |            | 0  | 0   | げ   |
| 26 | 加給年金 c                | 万円         | -1 | 0   | • / |
| 27 | 振替加算 c                | 万円         | 0  | -1  |     |

![](_page_27_Figure_0.jpeg)

#### ローン返済予定表詳細

|            |       | 個1 表示            |       |       |       |       |     |     |     |     |
|------------|-------|------------------|-------|-------|-------|-------|-----|-----|-----|-----|
| 年齢(本人)     |       | 58               | 59    | 60    | 61    | 62    | 63  | 64  | 65  | 66  |
| 元金返済額(万円)  | 170   | 176              | 182   | 188   | 194   | 201   | 208 | 215 | 222 | 229 |
| 利息返済額(万円)  | 71    | 65               | 59    | 53    | 47    | 40    | 34  | 27  | 19  | 12  |
| 返済額合計(万円)  | 241   | 241              | 241   | 241   | 241   | 241   | 241 | 241 | 241 | 241 |
| 年末元金残高(万円) | 2,051 | 1,875            | 1,693 | 1,505 | 1,311 | 1,110 | 902 | 688 | 466 | 237 |
|            |       | $\wedge$         |       |       |       |       |     |     |     |     |
|            |       |                  |       |       |       |       |     |     |     |     |
| 年齢(本人)     | 67    |                  | 69    | 70    | 71    | 72    | 73  | 74  | 75  | 76  |
| 元金返済額(万円)  | 237   | <mark>∓</mark> ₀ | 0     | 0     | 0     | 0     | 0   | 0   | 0   | 0   |
| 利息返済額(万円)  | 4     | 残                |       |       |       |       |     |     |     |     |
| 返済額合計(万円)  | 241   | 古                |       |       |       |       |     |     |     |     |
| 年末元金残高(万円) | -0    |                  |       |       |       |       |     |     |     |     |
|            |       |                  |       |       |       |       |     |     |     |     |

| 入力シート                         | בבא 🚺                                        | 入力 情報                            | 図 □->             | キャッシュ       | בלעיל‡          | 2 総収支      | 家計簿                   | ダイアモンド     | 資産  |
|-------------------------------|----------------------------------------------|----------------------------------|-------------------|-------------|-----------------|------------|-----------------------|------------|-----|
| A B C                         |                                              | E                                | F (               | à, l        | Н               | Ι          | J                     | K          | L   |
|                               | ē購入 \$                                       | 物件価格 金翔                          | 利タイプ 自宅開<br>初回催   | 【 入 年 】  任  | <b>扒金</b> 初     | 期年利 期      | 澗(年)                  | 諸費用        | 火テ費 |
| (ローン)                         | 単位:万円                                        | 8,000                            | 1 3               | 3 5         | ,000 3          | .300%      | 35                    | 400        | 80  |
| 住。金利                          | 判率変更                                         | で更開始年 新                          | 年利(%) 変更          | 住宅ロー        | ーン残高            | 開始年前       | 年利(%) 自:              | 宅建物額⇒      |     |
| 居し、 <u>約応年 or á</u><br>新期間:前約 | 際上巡済笠牛<br>E末返済額(万)                           | 59 0                             | 0.000%<br>1.875   | 一括          | <mark>返済</mark> |            | 0.000%                |            |     |
| <b>Fャッシュシ</b> -               |                                              | E                                | F                 | G           | Н               | I I        | J                     | ĸ          | シテ費 |
|                               |                                              | 、 🚛 現状のキャ                        | 『人力』へ<br>  シュフロー表 | (単位:7       | 。<br>5円)        |            | <u>□□□~201へ</u><br>牛様 | ~          | 0   |
| 経過年数<br>西暦                    |                                              | 基準年⇒                             | 0<br>2024         | 1<br>2025   | 2<br>2026       | 3<br>2027  | 4<br>2028             | 5<br>2029  |     |
| 【年 - 幸一郎<br>  齢 - 幸様          | 兼 子供予定                                       | 本人<br>第一子                        | 57<br>32          | 58<br>33    | 59<br>34        | 60<br>35   | 61<br>36              | 62<br>37   |     |
| 予     参考:       想     参考:     | 幸一郎様<br>配偶者                                  | 税込予測<br>税込予測                     | 680<br>0          | 680<br>0    | 680<br>0        | 618<br>0   | 618<br>0              | 618<br>0   |     |
| 值 参考:                         | <u>退職金</u><br>幸一郎様                           | 税込子測<br>2.521%                   | 0<br>516          | 0<br>516    | 0<br>516        | 428<br>468 | 0<br>468              | 0<br>468   |     |
| 可処分所得                         | 配偶者<br>退職金                                   | 0.000 <b>%</b><br>0.000 <b>%</b> | 0                 | 0           | 0               | 0<br>428   | 0                     | 0          |     |
| 収 ローン借入                       | 金<br>王全:一時的:注                                | ‡ 0.000 <b>%</b>                 | 0                 | 0           | 0               | 0          | 0                     | 0          |     |
| その他にローン                       | 控除:個年金:注<br>可処分所得)                           | 0.000%                           | 0                 | 0<br>516    | 0<br>516        | 0<br>896   | 0<br>468              | 0<br>468   |     |
| ▲本生活費<br>(住居費 (口·             |                                              | 1.000 <b>%</b><br>1.000 <b>%</b> | 198<br>80         | 200<br>81   | 202<br>82       | 204<br>82  | 206<br>83             | 208<br>189 |     |
| 教育費                           |                                              | 1.000 <b>%</b><br>1.000%         | 0                 | 0<br>12     | 0               | 0          | 0<br>12               | 0          |     |
| 支自動車関連                        | 遭                                            | 1.000 <b>%</b><br>1.000 <b>%</b> | 32<br>0           | 32<br>0     | 339<br>N        | 33<br>N    | 33<br>N               | 34<br>0    |     |
| 出 その他支出 支出 示計1                | ・年金積立                                        | 1.000%                           | 60<br>382         | 61<br>386   | 61<br>696       | 62<br>394  | 62<br>398             | 63<br>507  |     |
| ローン返済                         | 代+諸費用<br>自動計算                                | 0.000%                           | 241               | 2,116<br>35 | 0<br>35         |            | 0<br>35               | 0          |     |
| <u>支出合計</u><br>年間収支           | 9,365                                        | 5                                | 658<br>-138       | 2,536       | 730<br>-215     | 住宅         | ローン残る                 | 541        |     |
|                               | <b>€                                    </b> | 0.000                            | 9 262             | 7.241       | 7 026           |            | -括返済                  | 7,458      |     |

![](_page_29_Figure_0.jpeg)

リバースモーゲージとリースバック サービスの違い

|         | リバースモーゲージ | リースバック    |
|---------|-----------|-----------|
| 不動産     | 自己所有のまま   | 売却後、賃貸で居住 |
| 資金を得る方法 | 借入で調達     | 売却で調達     |

リバースモーゲージ

# ①金融機関

不動産の所有権を持ったまま担保にして借入れ

借入人が生存中に毎月利息分のみを支払い、 元金は借入人の死亡後に相続人が自宅を売却 することなどにより一括で返済

# 2社会福祉協議会

自立支援を目的としているため、 老後の生活資 金のみにしか利用不可

## ③住宅金融支援機構

- 住まいに関する5つの用途のみで、
- 生活資金としては利用不可

リースバック

- ▶居住している物件を売却して代金を受け取った後もまとまった資金を手に入れながら同じ物件に住み続けられるサービス
- ▶資金の使い道に制限がない
- ▶トラブルも多い
- ①家賃が高く、値上げもあり
- ②修理費負担割合が曖昧
- ③自宅を勝手に売却され、退去を迫られる

# 住宅支援機構『リバース60』を活用

![](_page_33_Picture_1.jpeg)

融資限度額は、担保評価額(住宅および土地)の50%、60% ※満50歳以上満60歳未満の場合は「担保評価額の30%」

![](_page_34_Picture_0.jpeg)

対策(リバース60活用)

- ①住宅ローン残高返済を58歳時に リバース60を活用
- 利息支払:1,875万円×2.49%=46.7万円
- 事務手数料:11万円(初回年度のみ)
- ②返済額差額をNISA運用
- 241万円--47万円=194万円
- 年間180万円を3%、10年間運用
- その後10年間、2%で取り崩し
- ③64歳~74歳 雇用延長(年間432万円)
- ④年金受給75歳繰下げ

![](_page_35_Picture_0.jpeg)

### 例題3:「現状」から「変更」へ切り替え

|    | Α            | В           | С                         | D                                       | E                 | F                 | G                                     | Н            | Ι                                      | J                                        | K                  | L        |
|----|--------------|-------------|---------------------------|-----------------------------------------|-------------------|-------------------|---------------------------------------|--------------|----------------------------------------|------------------------------------------|--------------------|----------|
| 4  |              | $-\lambda$  | 欠に進む                      | ¶x⊑⊒+JA                                 |                   | 『情報』へ             |                                       | 「図」へ         | -                                      | 『ローン』へ                                   | <b></b>            | 『キャッシュ』  |
| 5  |              |             | 注:『ライフブ                   | ラン通常作成                                  | 反(入力シート).         | で使用した項            | 目は、『ライフ:                              | ブラン簡単・収)     | 入・支出作成版                                | この変更を反応                                  | <b>奥しません</b>       |          |
| 6  |              | 給与          | 所得者 20歳                   | 表~59歳で年4                                | 1が240万円以          | 上を基本としま           | す                                     | 肌色の部分の       | り情報をご確認                                | 忍下さい。 緯                                  | ・灰色の部分             | はオブションで  |
| 7  |              | ≣¥9         | 04年代田                     | 万井垟                                     | 1067              | 其進左               | 2004                                  |              | 本人在給                                   | 67                                       | 西康                 | 0094     |
| 8  |              | ā+#         |                           | 0日91日で計(                                | 1907  <br>191 = d | 金华牛               | 2024                                  | F. 级了生龙会     |                                        | 山力の全額は                                   | 19/1日 1            | <br>の類です |
| ä  | 1            |             | <u>1710-1</u><br>1        | <u>2月31日(前</u> 3<br>7佐                  |                   | 記但本               |                                       | <u>一</u> 壶   | 1 <b>のより</b><br>第一子                    | 11/10/11/11/11/11/11/11/11/11/11/11/11/1 |                    | 2(丹)     |
| 10 |              | 家           | ◎<br>其淮伊士                 | ∿//★                                    | 王 料<br>57         | 1                 | 一冊(は二)成<br>(年齢(毒)                     | ∓<br>⊃∩      | -1<br>-1                               | -1<br>-1                                 | _1(X)              | _1 \447  |
| 11 |              | がた          | 金字サイ<br>其淮伊・韬             | 、午前(60)<br>认在110(古田)                    | 57<br>600         | ·····-            | 一 一 一 一 一 一 一 一 一 一 一 一 一 一 一 一 一 一 一 |              |                                        |                                          |                    |          |
| 12 | _            | 肰           | <u> 空中中</u> 1元。<br>任音・其淮谷 | <u>公平4337月17</u><br>年前如今所得              | 000               | 0                 |                                       | 0            | : 0                                    | ; 0                                      |                    | 1        |
| 13 | Р            |             |                           | <u>生的延力加速</u><br>维城予空生(7                |                   | 0                 |                                       | <br>毎年滞のことい  | //\$*恋••••本• +•••                      | ⊞iteis                                   | 毎段パートト限            | •        |
| 14 | 1            |             | 旧りた見ば市                    | ▲頭給索                                    | 9/8/              | 2.601%            | 見給是級告                                 | 57           | 47年夏朝十16/20/<br>退職全変動家                 | 10000                                    | <u></u>            | 100%     |
| 15 |              |             | HX/(IEI)E                 | * # # # # # # # # # # # # # # # # # # # | 60卷時來             | 2.021%            | 65卷時來代主                               | 70%          | 车1000000000000000000000000000000000000 | 1/20 00                                  | 10.700.000.00F     | 60       |
| 16 |              | J۷          | 一時的                       | 毎・額の順に⇒                                 | 006044            | 9170              | 008204-VII/                           | 10%          | 2024                                   | <u>420.00</u><br>Л                       | AX 157 - + MP      | 0        |
| 17 |              | 7           | □470)<br>裏Ⅲ収入 #1          |                                         | 問題・ケーク            | <u></u>           | 年麵                                    | 真山収入 #ク      |                                        | 問題・年毎                                    | <br>               |          |
| 18 |              | $^{\wedge}$ |                           |                                         |                   | 4% J <del>+</del> |                                       |              | 1771X 0                                |                                          | r≈_1 <del>++</del> |          |
| 19 | 現            |             |                           | 0                                       | 0                 | 0                 | 0                                     |              | 0                                      | 0                                        | 0                  | 0        |
| 20 | 14           | 次           | 精立全                       | 前年残高・名称                                 | 精立開始年             | 積立利良 %            | 年間積立全                                 | 精立終了年        | 据置期間年                                  | 据置利息 %                                   | 受取期間年              | 受取利率 %   |
| 21 | 1A           | 頁           | 保険·年全1                    |                                         | 1A121#170 -       | 104.22.1 102X 70  | 118104.12.32                          | 14.12.03.1   | 1002.77181 1                           |                                          | 2012/01/01/01      |          |
| 22 |              | 庢           | (保険·年余)                   |                                         |                   |                   |                                       |              |                                        |                                          |                    |          |
| 23 |              | •           | (保険·年余3                   |                                         |                   |                   |                                       |              |                                        |                                          |                    |          |
| 24 |              | 保           | 全融咨定                      | 前々年末高                                   | 基準年末残             | *利率               | 生合保障/                                 | 契約開始年        |                                        |                                          |                    |          |
| 25 |              | 険           | <u>来的</u> 学生<br>道位:万円     | 9.400                                   | 9.262             | 0.000%            | 収入保障保険                                | 契約終了年        |                                        |                                          |                    |          |
| 26 |              | 7           |                           | 「『いの場合は、                                | 再度『如友記入           | 0.00070           | (被保険者=本人)                             | 保険金額         |                                        |                                          |                    |          |
| 27 | ւյ           |             | クリック                      | 四:年)                                    | 198               | 75歳後              | 158.4                                 | <b>変動室・額</b> |                                        |                                          |                    |          |
| 28 | $\checkmark$ |             | 首都圈増加萍                    | ☑(任意)                                   | 1                 | 人数反映              | 1                                     | 住居費⇒         | 0                                      | 0                                        | 0                  | 32       |
| 29 |              | ${\sf M}$   |                           |                                         | 年額(万円)            | 終了年               | 白動車関連                                 | *変動率         | 年額(万円)                                 | z @ /h+                                  | *変動率               | 年額(万円)·  |
| 30 | $\sim$       |             | 1末6東村                     | 1.000%                                  | 12                | 74                | 費                                     | 1.000%       | 32                                     | その他支出                                    | 1.000%             | 60       |
| 31 | 例            |             | 支出関連                      | その他                                     | ①西暦年齢             |                   | 年額(万円)                                |              | ②西暦年齢                                  |                                          | 年額(万円)             |          |

![](_page_36_Picture_0.jpeg)

### 例題3:リバース60及びNISA入力

| - 4 | A       | В            | С                  | D         | E        | F        | G           | Н       | Ι         | J      | K          | L        |
|-----|---------|--------------|--------------------|-----------|----------|----------|-------------|---------|-----------|--------|------------|----------|
| 69  | $\land$ |              | 高                  | 族         | 幸一郎      | 配偶者      | 無しは-1歳      | 一幸      | 第二子       | 第三子    | 子(父)       | 子(母)     |
| 70  | 1 0     | 家            | 基準年末               | ・年齢(歳)    | 57       | -1       | 年齢(歳)       | 32      | -1        | -1     | -1         | -1       |
| 71  | -       | 族            | 基準年・税法             | 込年収(万円)   | 680      | 0        | 誕生西暦        | 0       | 0         | 0      | 0          | 0        |
| 72  | р       |              | 任意:基準準             | ∓可処分所得 🤅  | 0        | 0        | 1           |         |           |        | 0          | 1        |
| 73  |         |              |                    | 結婚予定年(函   | 5暦)⇒     | 0        | 昇給最終歳(60    | 歳未満のこと此 | 「峰変動率 は適用 | 利しない   | 無税パート上限    | 0        |
| 74  |         |              | 山口1月二百             | *昇給率      |          | 2.621%   | 昇給最終歳       | 57      | 退職金変動率    | 0.000% | 配パ60歳時     | 100%     |
| 75  |         |              | AXIVIENE           | 退職など      | 60歳時率    | 91%      | 6「長時率(注)    | 70%     | 退職金率:額    | 428.00 | 取得年齡。      | 60       |
| 76  |         | 収            | 一時的                | 年・額の順に⇒   | 59       | 1,875    | 🤇 ①借入金      | 2 0     | 2024      | 4      | 0          | 0        |
| 77  |         | 入            | 副山汉人 #1            | 開始年       | 间隔:年母    | 發了年      | 年額          | 副収入 #2  | 開始年       | 間隔:年毎  | 終了年        | 年額       |
| 78  | त्रोष्ट |              | 本人 a               | 64        | 1        | 74       | 476         | 夫婦 c    | 0         | 0      | 0          | 0        |
| 79  | 炙       |              | *                  | 0         | 0        | ÷        | •           | 夫婦。     | 0         | 0      | •          | <u> </u> |
| 80  | 面       | 資            | 積立金                | 前年残高·名称   | 積立開始年    | 積立利息 %   | 年間積立金       | 積立終了年   | 据置期間年     | 据置利息 % | 受取期間年      | 受取利率 %   |
| 81  | X       | 産            | 保険·年金1             | 0         | 2026     | 3.000%   | 180         | 2035    | 0         | 0.000% | 10         | 2.000%   |
| 82  |         | · ±          | 【槑筷·年金2            | 0         | 0        | 0.000%   | 0           | 0       | 0         | 0.000% | 0          | 0.000%   |
| 83  |         | 49           | 保険·年金3             | 0         | 0        | 0.000%   |             |         | 0         | 0.000% | 0          | 0.000%   |
| 84  |         | は木           | _金融資産_             | 前々年末高     | 基準年末残    | *利率      | @# <b>r</b> |         | 0         | 0      | 0          | 0        |
| 85  |         | 怏            | 単位:万円 <u>9,400</u> |           | 9,262    | 0.000%   | (乙)新NI      | ISA理用   | 0         | 0      | 0          | 0        |
| 86  |         | $\mathbb{M}$ | 資産残高               | が『0』の場合は、 | 再度『0』を記入 |          |             |         | 0         | 0      | 0          | 0        |
| 87  |         | ~            | 基本生活費(             | 万円:年)     | 198      | 75歳後     | 158.4       | 変動率・額   | 0.000     | 0.000  | 0.000      | 0.000    |
| 88  |         |              | 首都圈増加率             | 《任意)      | 1        | 人数反映     | 1           | 住居費⇒    | 0         | 0      | 0          | 32       |
| 89  |         |              | 保险料                | *変動率      | 年額(万円)   | 終了年      | 自動車関連       | *変動率    | - 年額(万円)  | その他支出  | *変動率       |          |
| 90  |         |              | 1/156/24-1         | 1.000%    | 12       | 74       | 費           | 1.000%  | 32        |        | 1.000%     | 60       |
| 91  | 例       |              | 支出関連               | その他       | ①西暦:年齢   | 0        | - 年額(万円)    | 0       | ②西暦:年齢    | 0      | - 年額(万円) - | 0        |
| 92  | 2       |              |                    |           |          |          |             |         |           |        |            |          |
| 93  | )       |              | 支出関連               | 開始年       | 間隔:年毎    | 終了年      | : 年額(万円)    |         | 開始年       | 間隔:年毎  | 終了年        |          |
| 94  |         | ㅎ            | 保険 #1              | 0         | 0        | 0        | 0           | 保険 #2   | 0         | 0      | 0          | 0        |
| 95  |         | Ĥ            | 車購入 #1             | 2026      | 9        | _        |             |         |           | 0      | 0          | 0        |
| 96  |         | ш            | 車固定費#1             | 0         | 0        | (3)リバ    | -ス60・       | 事務手巻    |           | 0      | 0          | 0        |
| 97  |         |              | 車検費等 #1            | 0         | 0        |          |             |         | ~ · · ·   | 0      | 0          | 0        |
| 98  |         |              | 趣味                 | 0         | 0        | <u>v</u> |             |         |           | 0      | 0          | 0        |
| 99  |         |              | 国内旅行               | 0         | 0        | 0        | 0           | 海外旅行    | 0         | 0      | 0          | 0        |
| 100 |         |              | 調子並                | Ų         | V        | Ų        | ;V          | 日たり玉    | Ų         | V      | . V        | V        |
| 101 |         |              | リバース60             | 59        | 1        | 99       | 47          | 事務手数料   | 59        | 1      | 59         | 11       |
|     |         |              |                    |           |          |          |             |         |           |        |            | 31       |

キャッシュシート2

#### 例題3:リバース60及びNISA確認

|                                                                                                    |                                         | <b>R - - - - - - -</b>                |       |
|----------------------------------------------------------------------------------------------------|-----------------------------------------|---------------------------------------|-------|
|                                                                                                    |                                         | リキャッシュル                               |       |
| 3 変更(例2:Input2) 変更のキャの円) 石井様                                                                                                    | 2025年4月5                                | 8                                     | -     |
| 4 陸續年報 <u>基準</u> 年录 2 3 4 5 6                                                                                                    |                                         | 8                                     | 9     |
| 0 四階 2020 : 2027 : 2028 : 2029 : 2030                                                                                                    | 2031                                    | 2032                                  | 2033  |
|                                                                                                    | • • • • • • • • • • • • • • • • • • • • | -                                     |       |
| 8 年: 幸一郎様 :本人 59 60 61 62 63                                                                                                    | 64                                      | 65                                    | 66    |
| 10 1 節: 一幸様 : :第一子 34 : 35 : 36 : 37 : 38                                                                                                    | 39                                      | : 40                                  | 41    |
| 16 予 参考: 李一郎様 税込予測 680 618 618 618 618 618                                                                                                    | 618                                     | 432                                   | 432   |
| 17 7 7 7 7 7 7 7 7 7 7 7 7 7 7 7 7 7 7                                                                                                     |                                         | <u>0</u>                              | 0     |
| 18 19: 参考: 退職金 :税达子測 0: 428; 0: 0; 0; 0                                                                                                    | 0                                       | : 0                                   | 0     |
| 19 :可见为力用行 :至一郎体:2021和 310: 408; 408; 408; 408; 408; 408; 408; 408;                                                                                                    | 408                                     | 328                                   | 328   |
|                                                                                                    | ÷ö                                      |                                       | ·0.   |
|                                                                                                    | · • · · · · · · · · · · · · · · · · · · | · · · · · · · · · · · · · · · · · · · |       |
| 23 2 副坂大・企業金: リハース60:46.7万円 0                                                                                                    | · · · · · · · · · · · · · · · · · · ·   | Ŏ                                     | Ö     |
| 24 その他:ローン控除:個 *******************************                                                                                                    |                                         | 0                                     | 0     |
| 25 (1) (1) (1) (1) (1) (1) (1) (1) (1) (1)                                                                                                    | .7万円                                    | 328                                   | 328   |
| 26                                                                                                    |                                         | 214                                   | 217   |
|                                                                                                    |                                         | 87                                    |       |
|                                                                                                    |                                         |                                       | U.    |
|                                                                                                    | : 24                                    | 10                                    | 10    |
|                                                                                                    |                                         |                                       |       |
| 32 2 その他支出・年金精立 1,000% 300 290 291 292 294                                                                                                    | 295                                     | 296                                   | 297   |
| 33 支出小計2 935 935 622 026 766 005                                                                                                    | 640                                     | 645                                   | 649   |
| 34 (ローン返済代+諸費用) 0:00000000000000000000000000000000000                                                                                                    | 0                                       | 0                                     | 0     |
| 35 (想達で明金2 自動計算:0.000% 35: 35: 35: 35: 35: 35: 35: 35: 35: 35:                                                                                                    | 35                                      | 35                                    | 35    |
| 36 (支出合計2) : 970 : 667 : 661 : 771 : 670                                                                                                    | 6/5                                     | <u> </u>                              | 684   |
| 37 <b>十日収交之 : 3,355 : 1,421 : 240 : -193 : -302 : -202</b><br>98 <b>任士会員次書録三9 : 9,400 : 0,000</b> 8,865 : 8,009 : 8,77 : 8,206                                          | 7 0 0 0                                 | 7 648                                 | 7 292 |
|                                                                                                    | : 1,555<br>                             | . 1,040                               |       |
| AB C D R S I U V W X                                                                                                    | Ý                                       | 2                                     | HH    |
| 4 経過年数 12 4 : 13 ■ : 14 : 15 : 16 4 : 17 :                                                                                                    | 19                                      | 20                                    | 21    |
| 5 西暦 2036 2037 2038 2039 2040 2041 2042                                                                                                    | 2043                                    | 2044                                  | 2045  |
| 8 【年: 幸→郎様 :子供予定 69 : 70 : 71 : 72 : 73 : 74 : 75                                                                                                    | 76                                      | 77                                    | 78    |
|                                                                                                    | 51                                      | 50                                    | 52    |
|                                                                                                    | 07 01                                   | 7 . 02                                |       |
| □□ □ <sup>四</sup> 2 <sup>3</sup> 2 <sup>3</sup> 2 <sup>3</sup> 2 <sup>3</sup> 2 <sup>3</sup> 2 <sup>3</sup> 2 <sup>3</sup> 2 <sup>3</sup> 2 <sup>3</sup> 2 <sup>3</sup> | 07 ; 30                                 | 7 307                                 | 307   |
| 20 0 0 0 0 0 0 0 0 0 0 0 0 0 0 0 0 0 0                                                                                                     | U ;                                     | U (                                   | . 0   |
| 21 収(可処分所得 )退職金 0 0 0 0 0 0 0 0 0 0 0 0 0 0 0 0 0 0 0                                                                                                    | 0                                       | 0 0                                   | 0     |
|                                                                                                    | 0                                       | 0 : 0                                 | 0     |
|                                                                                                    |                                         | 0                                     |       |
|                                                                                                    | U -                                     | U ; U                                 | U .   |
| 24 (その他:ローン控除:個年金:注 231: 231: 231: 231: 231: 231: 231: 231:                                                                                                    | 31: 23                                  | 1 231                                 | 231   |
| 25 : (収入合計2(可処分所得) 559: 559: 559: 559: 559: 559: 559: 5                                                                                                    | 38 53                                   | 8 538                                 | 538   |

図シート

#### 「一括返済」VS「リバース60」キャッシュフロー比較

![](_page_38_Figure_2.jpeg)

![](_page_39_Picture_0.jpeg)

#### 「一括返済」VS「リバース60」キャッシュフロー比較

| 4       経過年数       23       19       20       21       22       23       204         8       日       空042       2043       2044       2046       2046       2047       2048         10       日       二       三       2042       2043       2044       2046       2047       2048         10       日       二       三       50       51       52       53       54       56       365       56         11       日       三       三       二       52       53       54       55       56         11       三       三       二       二       52       53       54       55       56         11       三       三       二       565       365       365       365       365       365       365       365       365       365       365       365       365       365       365       365       365       365       365       365       365       365       365       365       365       365       365       365       365       365       365       365       365       365       365       365       365       365       365                                                                                                    | 25   2049   82   57   56   366   77   307   0   0   0   0   0   0   0   0   0   0   0   0   0   0   0   0   0   0   0   0   0   0   0   0   0   0   0   0   0   0   0   0   0   0   0   0   0   0   0   0   0   0   0   0   0   0   0   0   0   0   0   0   0   0   0   0   0   0   0   0   0   0   0   0   0   0   0   0   0   0   0   0   0   0   0   0   0   0   0   0   0   0   0   0  0                                                                                                    |
|----------------------------------------------------------------------------------------------------|----------------------------------------------------------------------------------------------------|
| 5       西暦       2042       2043       2044       2045       2046       2047       2048         100       一季補       子供予定       75       76       77       78       79       80       81         100       一季補       50       51       52       53       54       555       56         10       ※       ※       第一即様       366       366       366       366       366       366       366       366       366       366       366       366       366       366       366       366       366       366       366       366       366       366       366       366       366       366       366       366       366       366       366       366       366       366       366       366       366       366       366       366       366       366       366       366       366       366       366       366       366       366       366       366       366       366       366       366       366       366       366       366       366       366       366       366       366       366       366       366       366       366       366       366                                                                                                    | 2049         82         57         56       366         07       307         0       0         0       0         0       0         0       0         0       0         0       0         0       0         0       0         0       0         0       0         0       0         0       0         0       0         0       0         0       0         0       0         0       0         0       0         0       0         0       0         0       0         0       0         0       0         0       0         0       0         0       0         0       0         0       0         0       0         0       0         0       0         0       0         0       0         0       0 <t< td=""></t<>                                                                                                    |
| 8         年         荣一郎様         75         76         77         78         79         80         81           16         一字様         50         51         52         53         54         55         56           19         デマル分所得         夢っ郎様         307         307         307         307         307         307         307         307         307         307         307         307         307         307         307         307         307         307         307         307         307         307         307         307         307         307         307         307         307         307         307         307         307         307         307         307         307         307         307         307         307         307         307         307         307         307         307         307         307         307         307         307         307         307         307         307         307         307         307         307         307         307         307         307         307         307         307         307         307         307         307         307         307         307                                                                                                    | 82       57     307       0     0       0     0       0     0       0     0       0     0       0     0       0     0       0     0       0     0       0     0       0     0       0     0       0     0       0     0       11     41       0     0       12     103       0     0       13     0       0     0       14     41       0     0       15     35       16     458       17     -151       72     4,221                                                                                                    |
| 前         一字様         bu         bu <thb< td=""><td>57<br/>56<br/>57<br/>56<br/>57<br/>50<br/>0<br/>0<br/>0<br/>0<br/>0<br/>0<br/>0<br/>0<br/>0<br/>0<br/>0<br/>0<br/>0</td></thb<>                                                                                                    | 57<br>56<br>57<br>56<br>57<br>50<br>0<br>0<br>0<br>0<br>0<br>0<br>0<br>0<br>0<br>0<br>0<br>0<br>0                                                                                                    |
| 10       10       10       10       100       100       100       100       100       100       100       100       100       100       100       100       100       100       100       100       100       100       100       100       100       100       100       100       100       100       100       100       100       100       100       100       100       100       100       100       100       100       100       100       100       100       100       100       100       100       100       100       100       100       100       100       100       100       100       100       100       100       100       100       100       100       100       100       100       100       100       100       100       100       100       100       100       100       100       100       100       100       100       100       100       100       100       100       100       100       100       100       100       100       100       100       100       100       100       100       100       100       100       100       100       100       100                                                                                                    | 307307000000000000000000000012032103000000000000007353445817-151724,221                                                                                                    |
| 19       19       100       100       100       100       100       100       100       100       100       100       100       100       100       100       100       100       100       100       100       100       100       100       100       100       100       100       100       100       100       100       100       100       100       100       100       100       100       100       100       100       100       100       100       100       100       100       100       100       100       100       100       100       100       100       100       100       100       100       100       100       100       100       100       100       100       100       100       100       100       100       100       100       100       100       100       100       100       100       100       100       100       100       100       100       100       100       100       100       100       100       100       100       100       100       100       100       100       100       100       100       100       100       100       100       1                                                                                                    | クレート<br>のののの<br>のののの<br>のののの<br>のののの<br>のののの<br>のののの<br>のののの<br>のののの<br>のののの<br>のののの<br>にして、<br>のののの<br>のののの<br>るののの<br>のののの<br>るののの<br>るののの<br>るののの<br>るののの<br>るののの<br>るののの<br>るののの<br>るのののの<br>るののの<br>るのののの<br>るのののの<br>るのののの<br>るのののの<br>るのののの<br>るのののの<br>るのののの<br>るのののの<br>るのののの<br>るのののの<br>るののののの<br>るののののの<br>るののののののの<br>るののののの<br>るののののののの<br>るののののの<br>るののののののの<br>るののののの<br>るのののののののの                                                                                                    |
| 21       1020分所行       10100       0       0       0       0       0       0       0       0       0       0       0       0       0       0       0       0       0       0       0       0       0       0       0       0       0       0       0       0       0       0       0       0       0       0       0       0       0       0       0       0       0       0       0       0       0       0       0       0       0       0       0       0       0       0       0       0       0       0       0       0       0       0       0       0       0       0       0       0       0       0       0       0       0       0       0       0       0       0       0       0       0       0       0       0       0       0       0       0       0       0       0       0       0       0       0       0       0       0       0       0       0       0       0       0       0       0       0       0       0       0       0       0       0       0       0                                                                                                           | ○     ○     ○     ○     ○     ○     ○     ○     ○     ○     ○     ○     ○     ○     ○     ○     ○     ○     ○     ○     ○     ○     ○     ○     ○     ○     ○     ○     ○     ○     ○     ○     ○     ○     ○     ○     ○     ○     ○     ○     ○     ○     ○     ○     ○     ○     ○     ○     ○     ○     ○     ○     ○     ○     ○     ○     ○     ○     ○     ○     ○     ○     ○     ○     ○     ○     ○     ○     ○     ○     ○     ○     ○     ○     ○     ○     ○     ○     ○     ○     ○     ○     ○     ○     ○     ○     ○     ○     ○     ○     ○     ○     ○     ○     ○     ○     ○     ○     ○     ○     ○     ○     ○     ○     ○     ○     ○     ○     ○     ○     ○     ○     ○     ○     ○     ○     ○     ○     ○     ○     ○     ○     ○     ○     □     ○     □     □     □     □     □     □     □     □     □     □     □     □     □     □     □     □     □     □     □     □     □     □     □     □     □     □     □     □     □     □     □     □     □     □     □     □     □     □     □     □     □     □     □     □     □     □     □     □     □     □     □     □     □     □     □     □     □     □     □     □     □     □     □     □     □     □     □     □     □     □     □     □     □     □     □     □     □     □     □     □     □     □     □     □     □     □     □     □     □     □     □     □     □     □     □     □     □     □     □     □     □     □     □     □     □     □     □     □     □     □     □     □     □     □     □     □     □     □     □     □     □     □     □     □     □     □     □     □     □     □     □     □     □     □     □     □     □     □     □     □     □     □     □     □     □     □     □     □     □     □     □     □     □     □     □     □     □     □     □     □     □     □     □     □     □     □     □     □     □     □     □     □     □     □     □     □     □     □     □     □     □     □     □     □     □     □     □     □     □     □     □     □     □     □     □     □     □     □     □     □     □     □     □     □     □     □     □     □     □     □     □     □     □    □ |
| 1       1       1       1       1       1       1       1       1       1       1       1       1       1       1       1       1       1       1       1       1       1       1       1       1       1       1       1       1       1       1       1       1       1       1       1       1       1       1       1       1       1       1       1       1       1       1       1       1       1       1       1       1       1       1       1       1       1       1       1       1       1       1       1       1       1       1       1       1       1       1       1       1       1       1       1       1       1       1       1       1       1       1       1       1       1       1       1       1       1       1       1       1       1       1       1       1       1       1       1       1       1       1       1       1       1       1       1       1       1       1       1       1       1       1       1       1       1       1                                                                                                          | 0<br>0<br>0<br>0<br>0<br>0<br>0<br>0<br>0<br>0<br>0<br>0<br>0<br>0                                                                                                    |
| 23       入 副山政人:企年金:一時時的;注       0       0       0       0       0       0       0       0       0       0       0       0       0       0       0       0       0       0       0       0       0       0       0       0       0       0       0       0       0       0       0       0       0       0       0       0       0       0       0       0       0       0       0       0       0       0       0       0       0       0       0       0       0       0       0       0       0       0       0       0       0       0       0       0       0       0       0       0       0       0       0       0       0       0       0       0       0       0       0       0       0       0       0       0       0       0       0       0       0       0       0       0       0       0       0       0       0       0       0       0       0       0       0       0       0       0       0       0       0       0       0       0       0       0       0       0                                                                                                    | 0       0       0         0       0       0         0       0       0         01       203         02       103         0       0         0       0         0       0         0       0         0       0         0       0         1       41         0       0         20       424         0       0         25       35         34       458         17       -151         72       4,221                                                                                                    |
| 24       その他口一>控除:個年金3注       0       0       0       0       0       0       0       0       0       0       0       0       0       0       0       0       0       0       0       0       0       0       0       0       0       0       0       0       0       0       0       0       0       0       0       0       0       0       0       0       0       0       0       0       0       0       0       0       0       0       0       0       0       0       0       0       0       0       0       0       0       0       0       0       0       0       0       0       0       0       0       0       0       0       0       0       0       0       0       0       0       0       0       0       0       0       0       0       0       0       0       0       0       0       0       0       0       0       0       0       0       0       0       0       0       0       0       0       0       0       0       0       0       0       0       0                                                                                                    | 0       0         07       307         01       203         02       103         02       103         02       0         0       0         0       0         0       0         0       0         0       0         0       0         0       0         20       424         0       0         26       77         20       424         0       0         35       35         54       458         17       -151         72       4,221                                                                                                    |
| 25       現入合計(可処分所得)       307       307       307       307       307       307       307       307       307       307       307       307       307       307       307       307       307       307       307       307       307       307       307       307       307       307       307       307       307       307       307       307       307       307       307       307       307       307       307       307       307       307       307       307       307       307       307       307       307       307       307       307       307       307       307       307       307       307       307       307       307       307       307       307       307       307       307       307       307       307       307       307       307       307       307       307       307       307       307       307       307       307       307       307       307       307       307       307       307       307       307       307       307       307       307       307       307       307       307       307       307       307       307       307                                                                                                    | 07       307         01       203         02       103         02       0         0       0         0       0         11       41         0       0         141       41         0       0         15       77         20       424         0       0         35       35         36       35         36       458         17       -151         72       4,221                                                                                                    |
| 26       基本生活費       189       191       193       195       197       199       2         27       (住居費(ローン以外)       96       97       98       99       100       101       1         28       29       (保険料       0       0       0       0       0       0       0         30       31       32       199       193       39       39       100       101       1         30       30       0       0       0       0       0       0       0       0         31       31      時的支出       0       0       0       0       0       0       0         32      時的支出       0       0       0       0       0       0       0       0         33       34      時的支出       1       395       399       403       407       411       415       4         34                                                                                                    | 01       203         02       103         0       0         0       0         11       41         0       0         11       41         0       0         11       41         0       0         12       424         0       0         13       35         14       458         147       -151         172       4,221                                                                                                    |
| 27       (注居費 (□-ン以外))       96 : 97 98 99 100 101 101 1         28       97 98 99 100 0 0 0       0 0 0 0         29       (注房費 (□-ン以外))       96 97 98 99 100 0         29       (注房費 (□-ン以外))       0 0 0 0       0 0 0         29       (注房費 (□-ン以外))       0 0 0       0 0       0 0         30       101       1       1       1         30       101       1       1       1         31       1       0       0       0       0       0         31       2       -時的支出       0       0       0       0       0         32      時的支出       72       72       73       74       75       75         33       34       72       72       73       74       75       75         33       34       11       415       4       4       446       450         34       10       0       0       0       0       0       0       0         35       35       35       35       35       35       35       35       35         36       支出小計1       9.365       -123       -127       -131                                                                                                    | 103     0     0       0     0     0       1     41       0     0       76     77       20     424       0     0       95     35       14     458       17     -151       72     4,221                                                                                                    |
| 28       一部目       0       0       0       0       0       0       0       0       0       0       0       0       0       0       0       0       0       0       0       0       0       0       0       0       0       0       0       0       0       0       0       0       0       0       0       0       0       0       0       0       0       0       0       0       0       0       0       0       0       0       0       0       0       0       0       0       0       0       0       0       0       0       0       0       0       0       0       0       0       0       0       0       0       0       0       0       0       0       0       0       0       0       0       0       0       0       0       0       0       0       0       0       0       0       0       0       0       0       0       0       0       0       0       0       0       0       0       0       0       0       0       0       0       0       0       0       0 <td>0 0 0<br/>0 0<br/>11 41<br/>0 0<br/>26 77<br/>20 424<br/>0 0<br/>35 35<br/>34 458<br/>17 -151<br/>72 4,221<br/>AE<br/>25</td>                                                                                                    | 0 0 0<br>0 0<br>11 41<br>0 0<br>26 77<br>20 424<br>0 0<br>35 35<br>34 458<br>17 -151<br>72 4,221<br>AE<br>25                                                                                                    |
| 29       1未陝村       0       0       0       0       0       0       0       0         30       支目動車関連費       38       39       39       39       39       40       40         31       31       32       38       39       39       39       40       40         31       31       32       39       39       39       39       40       40         32       支田の他支出: 年金積立       72       72       73       74       75       75         33       34       34       395       399       403       407       411       415       4         34       34       35       35       35       35       35       35       35       35         36       支田合計       434       434       438       442       446       450       4         37       7       9.365       -123       -127       -131       -135       -139       -143       -1         38       年素金融资素要素       9.400       5.067       4.936       4.801       4.662       4.519       4.3         4       香濃       C       D       X       Y <td>U U U<br/>11 41<br/>0 0<br/>76 77<br/>20 424<br/>0 0<br/>35 35<br/>34 458<br/>17 -151<br/>72 4,221<br/>AE<br/>25</td>                                                                                                    | U U U<br>11 41<br>0 0<br>76 77<br>20 424<br>0 0<br>35 35<br>34 458<br>17 -151<br>72 4,221<br>AE<br>25                                                                                                    |
| 30       支目期開開開建度                                                                                                    | AL AL AL AL AL AL AL AL AL AL AL AL AL A                                                                                                    |
| 31       出       日時80度出       0       0       0       0       0       0       0       0       0       0       0       0       0       0       0       0       0       0       0       0       0       0       0       0       0       0       0       0       0       0       0       0       0       0       0       0       0       0       0       0       0       0       0       0       0       0       0       0       0       0       0       0       0       0       0       0       0       0       0       0       0       0       0       0       0       0       0       0       0       0       0       0       0       0       0       0       0       0       0       0       0       0       0       0       0       0       0       0       0       0       0       0       0       0       0       0       0       0       0       0       0       0       0       0       0       0       0       0       0       0       0       0       0       0       0                                                                                                    | AE<br>20<br>AE<br>20<br>424<br>0<br>0<br>0<br>0<br>0<br>0<br>0<br>0<br>0<br>0<br>0<br>0<br>0                                                                                                    |
| 33       1       1       1       1       1       1       1       1       1       1       1       1       1       1       1       1       1       1       1       1       1       1       1       1       1       1       1       1       1       1       1       1       1       1       1       1       1       1       1       1       1       1       1       1       1       1       1       1       1       1       1       1       1       1       1       1       1       1       1       1       1       1       1       1       1       1       1       1       1       1       1       1       1       1       1       1       1       1       1       1       1       1       1       1       1       1       1       1       1       1       1       1       1       1       1       1       1       1       1       1       1       1       1       1       1       1       1       1       1       1       1       1       1       1       1       1       1       1                                                                                                    | 20 424<br>0 0<br>35 35<br>4 458<br>7 -151<br>72 4,221<br>AE<br>25                                                                                                    |
| 34       0       0       0       0       0       0       0         34       35       35       35       35       35       35       35         36       支出合計       43       434       438       442       446       450       4         36       支出合計       43       434       438       442       446       450       4         37       38       年間収支       9.365       -123       -127       -131       -135       -139       -143       -1         38       年素金量支重残高       9.400       5.194       5.067       4.936       4.801       4.662       4.519       4.3         4       香素金量支重残高       9.400       5.194       5.067       4.936       4.801       4.662       4.519       4.3         4       香素金量支重残高       9.400       5.194       5.067       4.936       4.801       4.662       4.519       4.3         4       香素金量支重残高       9.400       5.194       5.067       4.936       4.801       4.662       4.519       4.3         4       香濃価層       0       19       20       21       22       23       24                                                                                                    | 0 0<br>35 35<br>34 458<br>17 -151<br>72 4,221<br>AE<br>25                                                                                                    |
| 35       (建建小明金)       自動計算       35       35       35       35       35       35       35       35       35       35       35       35       35       35       35       35       35       35       35       35       35       35       35       35       35       35       35       35       35       35       35       35       35       35       35       35       35       35       35       35       35       35       35       35       35       35       35       35       35       35       35       35       35       35       35       35       35       35       35       35       35       35       35       35       35       35       35       35       35       35       35       35       35       35       35       35       35       35       35       35       35       35       35       35       35       35       35       35       35       35       35       35       35       35       35       35       35       35       35       35       35       35       35       35       35       36       36       36       36                                                                                                    | 35 35<br>34 458<br>37 -151<br>72 4,221<br>AE<br>25                                                                                                    |
| 36       支出合計       436       434       438       442       446       450       4         37       年間収支       9,365       -123       -127       -131       -135       -139       -143       -1         38       年末金融资産残高       9,400       5,194       5,067       4,936       4,801       4,662       4,519       4,3         4       B       C       D       X       Y       Z       AA       AB       AC       AD         4       経過行数       19       20       21       22       23       24         5       西暦       2042       2043       2044       2045       2046       2047       2048         8       年       秦一郎様       子供予定       75       76       77       78       79       80       81                                                                                                    | AE                                                                                                    |
| 37       年間収支       9,365       -123       -127       -131       -135       -139       -143       -1         38       年末金融资産残高       9,400       5,194       5,067       4,936       4,801       4,662       4,519       4,3         4       日本       C       D       X       Y       Z       AA       AB       AC       AD         4       経過年数       19       20       21       22       23       24         5       西暦       2042       2043       2044       2045       2046       2047       2048         8       年       秦一郎様       子供予定       75       76       77       78       79       80       81                                                                                                    | AE<br>25                                                                                                    |
| 38       年末金融资素残高       9.400       5.194       5.067       4.936       4.801       4.662       4.519       4.3         ▲ B       C       D       ×       Y       Z       AA       AB       AC       AD         4       経過年数       19       20       21       22       23       24         5       西暦       2042       2043       2044       2045       2046       2047       2048         8       年       幸一郎様       子供予定       75       76       77       78       79       80       81                                                                                                    | AE<br>25                                                                                                    |
| ▲ B     C     D     X     Y     Z     AA     AB     AC     AD       4     経過年数     19     20     21     22     23     24       5     西暦     2042     2043     2044     2045     2046     2047     2048       8     年     幸一郎様     子供予定     75     76     77     78     79     80     81                                                                                                    | AE                                                                                                    |
| A B     C     D     X     Y     Z     AA     AB     AC     AD       4     経過年数     19     20     21     22     23     24       5     西暦     2042     2043     2044     2045     2046     2047     2048       8     年     幸一郎様     子供予定     75     76     77     78     79     80     81                                                                                                    | AE 25                                                                                                    |
| 4     経過年数     19     20     21     22     23     24       5     西暦     2042     2043     2044     2045     2046     2047     2048       8     年     幸一郎様     子供予定     75     76     77     78     79     80     81                                                                                                    | 25                                                                                                    |
| 5         西暦         2042         2043         2044         2045         2046         2047         2048           8         年: 幸一郎様         子供予定         75         76         77         78         79         80         81                                                                                                    |                                                                                                    |
| 8 年 幸一郎様 子供予定 75 76 77 78 79 80 81                                                                                                    | 2049                                                                                                    |
|                                                                                                    | 82                                                                                                    |
| 10   節: 一幸様 : 50 : 51 : 52 : 53 : 54 : 55 : 56                                                                                                    | 57                                                                                                    |
| 16 想: 参考: 幸→郎様 366 366 366 366 366 366 366 3                                                                                                    | 6 366                                                                                                    |
| 19 可処分所得 :幸一郎様 307: 307: 307: 307: 307: 307: 307: 307:                                                                                                    | 17 : 307                                                                                                    |
| 20 可処分所得 記偶者 0 0 0 0 0 0 0 0                                                                                                    | 0 0                                                                                                    |
| 21 収 可処分所得 退職金 0: 0: 0: 0: 0: 0: 0:                                                                                                    | 0: 0                                                                                                    |
| 22 入口一ン借入金 0: 0: 0: 0: 0: 0:                                                                                                    | 0 0 0                                                                                                    |
| 23 2 副収入:企年金:一時的:注 0: 0: 0: 0: 0: 0: 0:                                                                                                    |                                                                                                    |
| 24 その他:ローン控除:個年金:注 231: 231: 231: 0: 0:                                                                                                    | 0 0                                                                                                    |
| 25                                                                                                    | <u>17 307 60</u>                                                                                                    |
|                                                                                                    |                                                                                                    |
| 27 (住居費(ローン以外) 96: 97: 98: 99: 100: 101: 1                                                                                                    | 103                                                                                                    |
|                                                                                                    | 0 0                                                                                                    |
|                                                                                                    | 0                                                                                                    |
| 30 冬月動果関連貫 38、39、39、39、40、40、                                                                                                    | 41                                                                                                    |
| 31 出于時的支出 0: 0: 0: 0: 0: 0: 0:                                                                                                    |                                                                                                    |
| 32 2 章公理表出:注意積立                                                                                                    | b 13/                                                                                                    |
| 33   支出小計之, 451: 456: 460: 465: 470: 474: 4                                                                                                    | 9 484                                                                                                    |
|                                                                                                    | U U                                                                                                    |
| <u> 35</u> - ジェージョン・35 - ジェージョン・35 - ジェージ - ジェージョン・35 - ジェージョン・35 - ジェージ - ジェージ - ジェー - ジェージ - ジェー - ジェー - ジェー - ジェー - ジェー - ジェー - ジェー - ジェー - ジェー - ジェー - ジェー - ジェー - ジェー - ジェー - ジェー - ジェー - ジェー - ジェー - ジェー - ジェー - ジェー - ジェー - ジェー - ジェー - ジェー - | 5 35                                                                                                    |
| $3511 + 548 = \pm 7$ (486) 491 + 495 + 510 + 514 + 519 + 5                                                                                                    |                                                                                                    |
|                                                                                                    | 4 019 :                                                                                                    |
| 33     支出小訂之     451     455     465     470     474     4       34     ローン返済代+諸費用     0     0     0     0     0                                                                                                    | 9 484                                                                                                    |
| 36 1 (支出会計2 48下 491; 495; 500; 504; 509; 5                                                                                                    | • · E10 :                                                                                                    |
|                                                                                                    | 4 019 :                                                                                                    |

40

まとめ

①住宅ローン残高を一括返済した場合と リバース60を活用した場合では75歳~85歳 はリバース60の方が金融残高は多くなる。 97歳時点における金融資産残高 リバース60の方が105万円 一括返済:1.418万円 生活資金が不足する場合 リバースモーゲージは有効 リバース60:1.523万円 ②子供の引きこもりに関しては、ひとりで悩まず 自治体等の協力を受けながら、あせらずじっくり と自立を支援していく。

「生活困窮者自立支援法」「就労準備支援事業」

# ご清聴ありがとうございました

![](_page_42_Figure_0.jpeg)

このチャートは説明の為の『代表例』であり、この様になるとは限りません。皆様方におかれましては、ご自身の情報からご自身用 のチャートを作成して下さい。事前の許可なくして、当資料の無断使用、無断複写、無断配布などは、固くお断りいたします。

All Right Reserved by webstage

### 先頭に適切な名前を挿入します

![](_page_43_Figure_1.jpeg)

このチャートは説明の為の『代表例』であり、この様になるとは限りません。皆様方におかれましては、ご自身の情報からご自身用のチャートを作成して下さい。事前の許可なくして、当資料の無断使用、無断複写、無断配布などは、固くお断りいたします。